## Photo Timestamp

Timestamp photos with the date and time the photo was captured. To enable, swipe left from the right side of the screen to reveal the Charms bar. On the Charms bar, tap Settings, then General Settings. Tap the Photo Timestamp option to toggle the feature on and off. When enabled, the timestamp will be added to all photos taken from the device.

| Filter         | ▼                      |                        |                     | Photo Timestamp | On  |      |
|----------------|------------------------|------------------------|---------------------|-----------------|-----|------|
| Search keyword |                        |                        |                     | Proxy Settings  | Off |      |
| Owner Name     | No Photo               | No Photo               | No Ph               |                 |     | Save |
| Insurance      |                        |                        | 0 118 <sup>10</sup> |                 |     |      |
| Estimator      | Kenny Diamonte         | Kenny Diamonte         | Omar Willis         |                 |     |      |
| Vehicle        | NORTHBROOK I           | 2004 Fora Expea        | 1999 CHEV C1:       |                 |     |      |
| Production     | 008132014002D01 Asgmnt | 008132014001D01 Asgmnt |                     |                 |     |      |
| Days in Shop   |                        |                        |                     |                 |     |      |
| Dollars        | No Photo               | No Photo               | No Ph               |                 |     |      |
|                |                        |                        |                     |                 |     |      |
|                | Kenny Diamonte         | Kelly Hu               | Donna Fry           |                 |     |      |
|                | 2004 Ford Exped        | 2014 CHEV CORVETTE     | 2011 FORD CR        |                 |     |      |
|                | 008132014002D01 Asgmnt |                        |                     |                 |     |      |
|                |                        |                        |                     |                 |     |      |
|                |                        |                        |                     |                 |     |      |
|                |                        |                        |                     |                 |     |      |

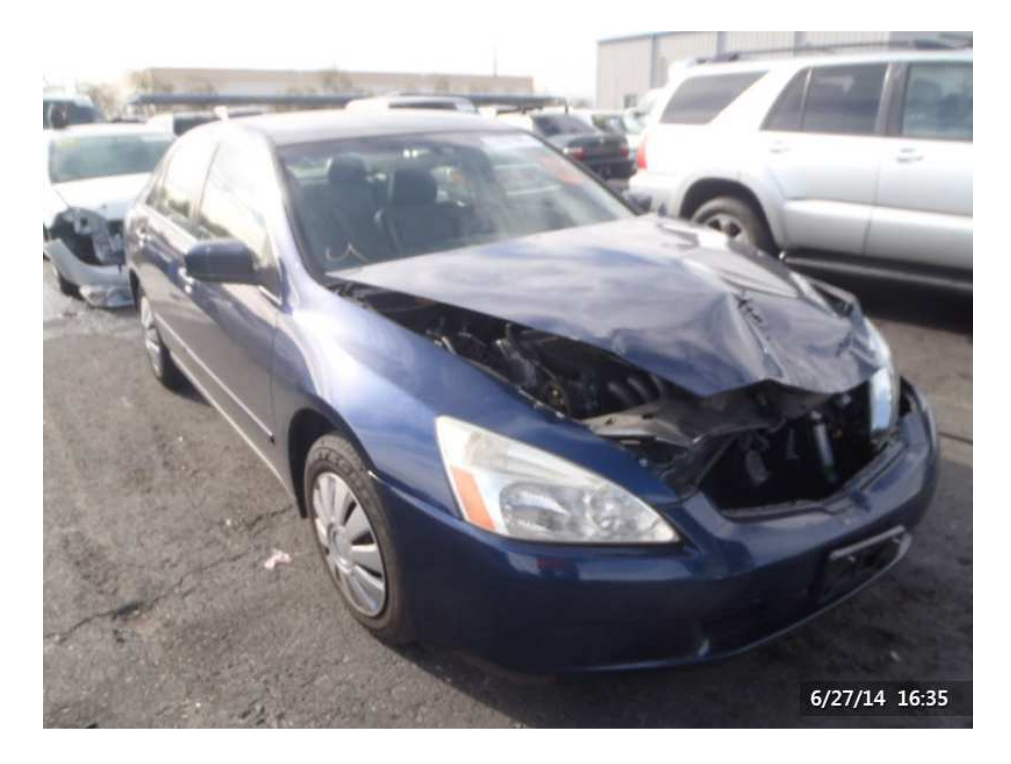

## Date and Time Format

Photo timestamp format is driven off of the Windows date and time settings. To change the format, swipe in from the right to reveal the charms bar and tap "Settings"

*Next, tap the "Change PC Settings" link in the lower right-hand corner.* 

| Settings       |                   |                 |
|----------------|-------------------|-----------------|
| Control Panel  |                   |                 |
| Personalizatio | n                 |                 |
| PC info        |                   |                 |
| Help           |                   |                 |
|                |                   |                 |
|                |                   |                 |
|                |                   |                 |
|                |                   |                 |
|                |                   |                 |
|                | <b>I</b> ()       | Ö.              |
| cccis.com      | 19                | Brightness      |
| Notifications  | <b>U</b><br>Power | E Keyboard      |
|                | Chan              | nge PC settings |

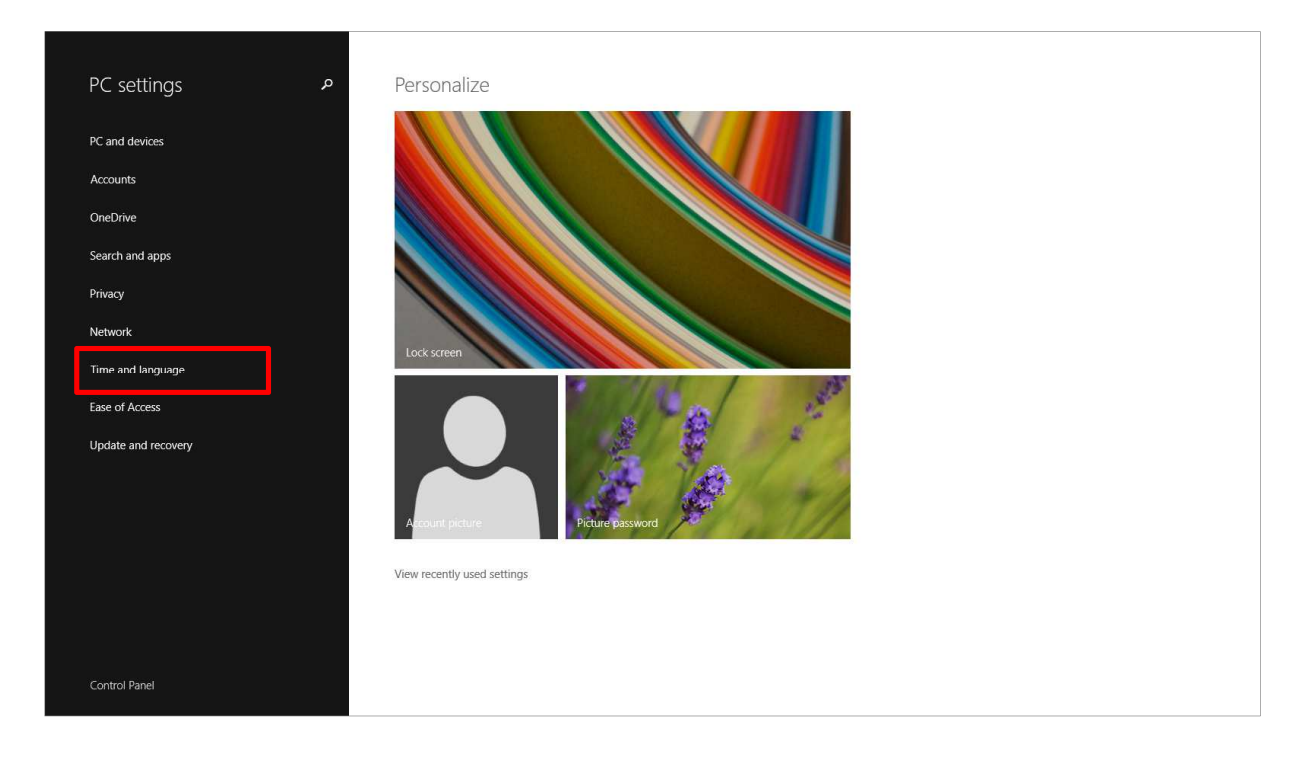

Under PC settings, select the "Time and language" link on the right-hand side.

Under Date and time, select the "Change date and time formats" link

| Time and language | ア Some se | tings are managed by your system admini | trator. |
|-------------------|-----------|-----------------------------------------|---------|
|                   | Date      | and time                                |         |
|                   | Date      |                                         |         |
| l language        | 9:15 AM,  | Nednesday, August 20, 2014              |         |
|                   | Set time  | utomatically                            |         |
|                   | On        |                                         |         |
|                   | Change    | ate and time                            |         |
|                   | Chan      | je                                      |         |
|                   |           |                                         |         |
|                   | Time zo   | 3                                       |         |
|                   | (UTC-0    | :00) Pacific Time (US & Canada)         | ~       |
|                   | Adjust fo | davlight saving time automatically      |         |
|                   | On        |                                         |         |
|                   |           |                                         |         |
|                   | Form      | ats                                     |         |
|                   | First day | of week: Sunday                         |         |
|                   | Short da  | e: 8/20/2014                            |         |
|                   | Long da   | : Wednesday, August 20, 2014            |         |
|                   | Short tin | e: 8:44 AM                              |         |
|                   | Long tin  | 2: 8:44:52 AM                           |         |
|                   | Change    | ate and time formats                    |         |
|                   |           |                                         |         |
|                   |           |                                         |         |
|                   |           |                                         |         |
|                   |           |                                         |         |